## Instruction for Submitting Abstract for ICTU 2024 in Microsoft CMT

- 1. Visit https://cmt3.research.microsoft.com/ICTU2024
- 2. Click the Register link to create a new user account.
- 3. Fill up your account information (Login information, Personal Information, and External Profile Information; the items with \* are mandatory). Read the Microsoft CMT's Author's Statement, Terms of Use and Privacy & Cookies. Check the box for agreement if you agree to the terms and conditions. Then, click the Register button placed on the bottom of the page.
- 4. CMT will send you an e-mail, the title of which is Account Verification. Verify your registration by using the activation link given in the e-mail.
- 5. Login CMT with the new account.
- 6. Submit a new contribution from "Create new submission".
- 7. Enter paper information and upload abstract pdf step by step:

-TITLE -AUTHORS -SUBJECT AREAS -FILES

- 8. Submit your abstract when you are ready.
- 9. Open the Author Console and confirm that the contribution appears in the console.